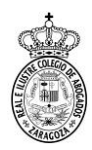

## FIRMA DE DOCUMENTOS CON CERTIFICADO DIGITAL **ADOBE READER XI**

Para poder firmar documentos electrónicamente, necesitamos instalar un gestor de firmas como Adobe Reader XI, se puede descargar en la siguiente página:

https://get.adobe.com/reader/otherversions/

Tras instalar el programa se nos crea en el escritorio un acceso directo al mismo.

Si no estuviese habría que buscarlo en el listado de programas de Windows.

Al ejecutar el programa se nos abre el menú principal:

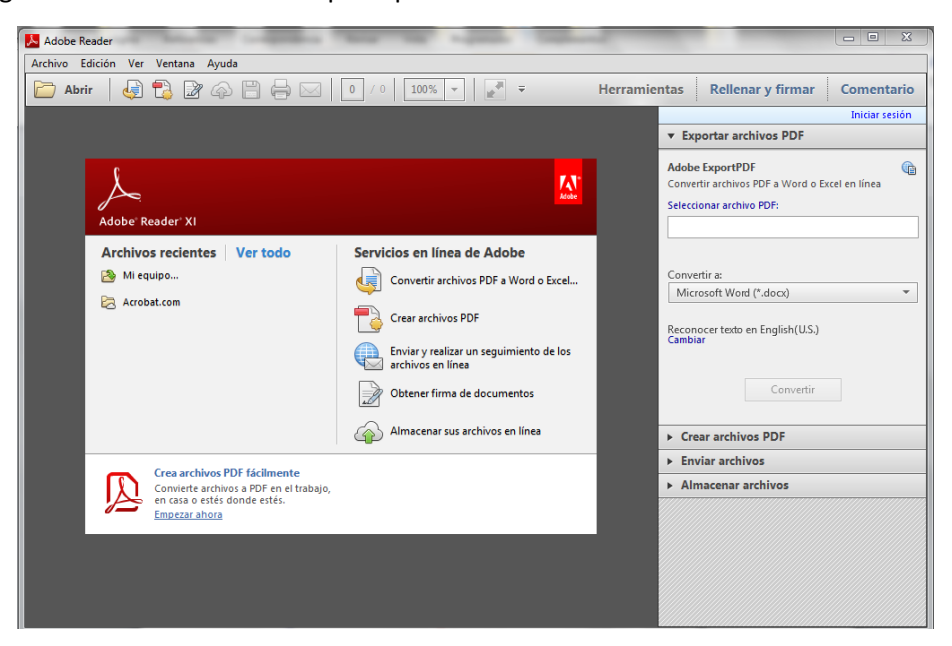

Primero hay que buscar y abrir el archivo pdf a firmar, para ello se pulsa sobre el menú Archivo y submenú Abrir.

| Adobe Reader                                                         |                                                               |                                         |
|----------------------------------------------------------------------|---------------------------------------------------------------|-----------------------------------------|
| Archivo Edición Ver Ventana Ayuda                                    | -                                                             |                                         |
| Abrir Ctrl+O                                                         | 0 100% 👻 🛃 👻 Herramientas                                     | Rellenar y firmar Comentario            |
| Abrir desde Acrobat.com                                              |                                                               | Iniciar sesión                          |
| 🔞 C <u>r</u> ear PDF en línea                                        | -                                                             | Exportar archivos PDF                   |
| Guardar como Mayús+Ctrl+S                                            |                                                               |                                         |
| Guardar como otro                                                    |                                                               | obe ExportPDF                           |
| <u>G</u> uardar en Acrobat.com                                       | Atobe                                                         | eccionar archivo PDE:                   |
| 🖶 Envi <u>a</u> r y realizar un seguimiento de los archivos en línea |                                                               |                                         |
| Enviar archivo                                                       | nuisies en línes de Adeles                                    |                                         |
| 📝 Obtener firma de documentos                                        | Tvicios en línea de Adobe                                     | number of                               |
| Ce <u>r</u> rar Ctrl+W                                               | Convertir archivos PDF a Word o Excel                         | Aicrosoft Word (*.docx)                 |
| Propiedades Ctrl+D                                                   | Crear archivos PDF                                            |                                         |
| A Imprimir Ctrl+P                                                    | Rec                                                           | conocer texto en English(U.S.)<br>mbiar |
| Ver todos los archivos recientes                                     | Enviar y realizar un seguimiento de los     archivos en línea |                                         |
| Archivo reciente                                                     | Obtener firma de documentos                                   | Convertir                               |
| Salir Ctrl+Q                                                         |                                                               |                                         |
| 6                                                                    | Almacenar sus archivos en línea                               | Crear archivos PDF                      |
| Convierte archiver PDE a Word                                        |                                                               | Enviar archivos                         |
| Convierte rápidamente tus archivos PDF                               |                                                               | Almacenar archivos                      |
| en documentos Word o Excel editables.<br>Empezar ahora               |                                                               |                                         |
|                                                                      |                                                               |                                         |
|                                                                      |                                                               |                                         |
|                                                                      |                                                               |                                         |
|                                                                      |                                                               |                                         |
|                                                                      |                                                               |                                         |

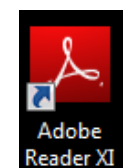

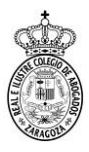

## Se abre la siguiente ventana

| 🕽 🔾 🗢 🚺 🕨 R           | •      | Descargas         | •   | ♣ Buscar Descarg                   | as           | 1    |
|-----------------------|--------|-------------------|-----|------------------------------------|--------------|------|
| Organizar 🔻 Nuev      | a carp | eta               |     | 8                                  | •            | 0    |
| 🙀 Favoritos           | Â      | Nombre            |     | Fecha de modifica                  | Тіро         |      |
| 🚺 Descargas           |        | 🗾 Beginning.pdf   |     | 18/03/2015 10:18                   | Adobe Acroba | at D |
| 📃 Sitios recientes    |        | 违 scan029 (1).pdf |     | 23/05/2016 8:56                    | Adobe Acroba | at D |
| 🧮 Escritorio          | =      | 🗾 scan029.pdf     |     | 20/05/2016 14:25                   | Adobe Acroba | at D |
| 🔋 词 Bibliotecas       |        |                   |     |                                    |              |      |
| Documentos            |        |                   |     |                                    |              |      |
| 🛛 🔛 Imágenes          |        |                   |     |                                    |              |      |
| Música                |        |                   |     |                                    |              |      |
| Vídeos                |        |                   |     |                                    |              |      |
| 🗟 🖓 Grupo en el hogar |        |                   |     |                                    |              |      |
| 🖳 Equipo              | Ŧ      | •                 | III |                                    |              |      |
| No                    | ombre  | 2                 |     | <ul> <li>Archivos Adobe</li> </ul> | PDF (*.pdf)  | -    |

En ella se debe de localizar los archivos pdf a firmar y pulsar **Abrir**, igual que cuando se adjunta en el correo electrónico.

Una vez abierto el documento, se acude al menú Rellenar y Firmar

| 🔁 Carnés Digitales.pdf - Adobe Reader     |              |                   |            |
|-------------------------------------------|--------------|-------------------|------------|
| Archivo Edición Ver Ventana Ayuda         |              |                   | ×          |
| Abrir 🛛 🧔 📸 🍙 🖹 🖨 🖂 📘 1 / 1 🛛 70,2% 💌 📝 📼 | Herramientas | Rellenar y firmar | Comentario |

Si no se visualiza el menú, se busca en el menú Ver y se selecciona Rellenar y firmar

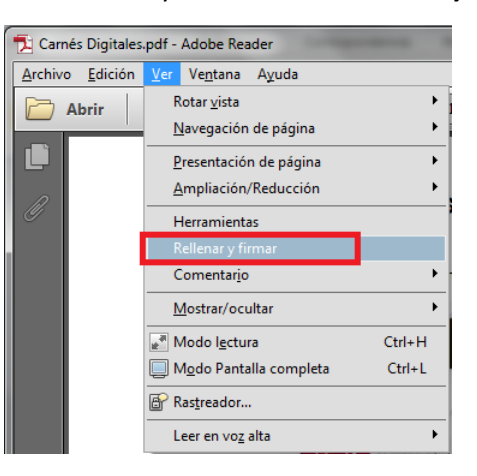

A continuación, siguiendo cualquiera de las dos opciones, se visualiza en el lado derecho del documento el menú de Rellenar y Firmar donde se selecciona **Trabajar con certificados**.

| 🔁 Carnés Digitales.pdf - Adobe Reader             |                                      |  |  |  |  |  |  |  |
|---------------------------------------------------|--------------------------------------|--|--|--|--|--|--|--|
| Archivo Edición Ver Vegtana Ayuda 🗙               |                                      |  |  |  |  |  |  |  |
| 🗁 Abrir 🛛 🤤 📸 🚳 🛱 🖨 🖂 📔 1 / 1 🛛 70,2% 💌 🛃 🔻 Herra | mientas Rellenar y firmar Comentario |  |  |  |  |  |  |  |
|                                                   | ▲ Herramientas de relleno y firma    |  |  |  |  |  |  |  |
| TIPOS DE CARNES DIGITALES A.C.A.                  | T Agregar texto                      |  |  |  |  |  |  |  |
|                                                   | Agregar marca de verificación        |  |  |  |  |  |  |  |
|                                                   | Colocar iniciales                    |  |  |  |  |  |  |  |
|                                                   |                                      |  |  |  |  |  |  |  |
|                                                   | Enviar o recopilar firmas            |  |  |  |  |  |  |  |
|                                                   | ► Trabajar con certificados          |  |  |  |  |  |  |  |
|                                                   | *                                    |  |  |  |  |  |  |  |

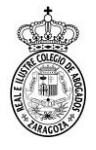

El menú se extiende y en él se selecciona Firmar con certificado.

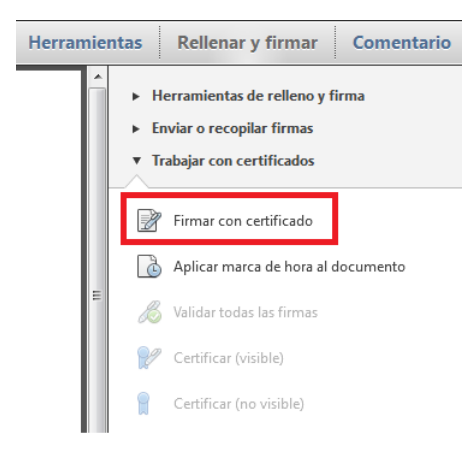

Aparece la ventana donde se indican los pasos a seguir

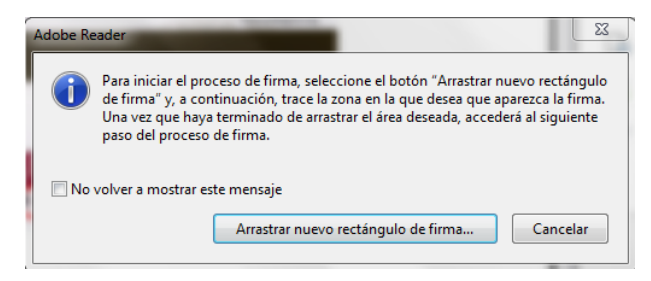

Se pulsa **Arrastrar nuevo rectángulo de firma...** y el cursor del ratón pasa de ser una flecha a ser una cruz. Se tiene que marcar un área en la parte del documento donde se quiere tener la marca visible de la firma. Para ello, se pulsa con el botón izquierdo del ratón sobre el documento y sin soltarlo se establece la zona que se desea para la firma.

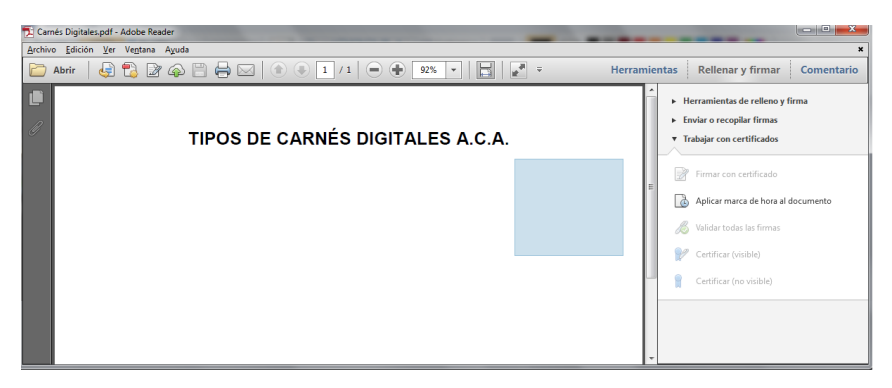

Se suelta el botón del ratón y aparece la ventana para la selección del certificado

| Firmar documento         |                                                                                                    |                                                                                                    |              |             |              | 23 |
|--------------------------|----------------------------------------------------------------------------------------------------|----------------------------------------------------------------------------------------------------|--------------|-------------|--------------|----|
| Firmar como:             | NOMBRE B.                                                                                                    | - NI                                                                                                    | F1.          | (ACA - Cert | ificados ( 👻 | •  |
| Emisor del certifi       | icado: ACA - Certificados                                                                                                    | Corporativos                                                                                                    |              |             | Información  |    |
|                          | Aspecto:                                                                                                    | Texto normal                                                                                                    | •            |             |              |    |
| NOMBRE E                 | B<br>Firmado diattained<br>NET -<br>Nomere de reconoci<br>glave/Neme-i<br>13.6.14.147/10.132<br>13.6.14.147/10.132<br>13.6.14.147/10.132<br>13.6.14.147/10.132 | e nor NOMBRE B<br>Imiento (DN);<br>1 stri<br>1, strialNumber=17452083M,<br>-959630014;ttils=Personal,<br>=/CA Zarago: / RECAZ / 2083,<br>m=NOMBRE B | 3            |             |              |    |
| 🔲 Bloquear doc           | email-coortingeed<br>Fecha 2016/05/24 12                                                                                                    | 227.00m<br>147911 + 02700                                                                                                    |              |             |              | •  |
| i Haga clic<br>del docur | en Revisar para comproba<br>mento                                                                                                    | ar si la firma puede af                                                                                                    | ectar al con | ntenido     | Revisar      |    |
|                          |                                                                                                    |                                                                                                    |              | Firmar      | Cancel       | ar |

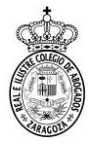

En ella no hay que marcar la opción Bloquear documento tras firmar porque si no en el pdf no se puede añadir otra firma posteriormente como en el caso del Procurador. Se pulsa el botón Firmar y aparece la ventana para seleccionar el nombre y el destino del documento firmado.

| 🔁 Guardar como                       | -               |            | Carrie Digital       | - |   |                                       | X                         |
|--------------------------------------|-----------------|------------|----------------------|---|---|---------------------------------------|---------------------------|
| > 🚺 «                                |                 |            |                      |   | - | Suscar Manuales                       | ٩                         |
| Organizar 👻 Nuev                     | a carp          | eta        |                      |   |   |                                       | III • 🔞                   |
| Imágenes                             | ^               | Nom        | ibre                 |   |   | Fecha de modifica<br>15/10/2015 14:33 | Tipo<br>Carpeta de archiv |
| n el hogar 🕺                         | H               | 1          | Lectores Validos.pdf |   |   | 15/10/2015 14:25                      | Adobe Acrobat D           |
| Fquipo                               | _               |            |                      |   |   |                                       |                           |
| HP_RECOVERY (E                       | :) <del>.</del> | •          |                      |   |   |                                       | •                         |
| Nombre: C                            | irnés l         | Digitales. | .pdf                 |   |   |                                       | -                         |
| Tipo: Archivos Adobe PDF (*.pdf)     |                 |            |                      |   |   |                                       |                           |
|                                      |                 |            |                      |   |   |                                       |                           |
| <ul> <li>Ocultar carpetas</li> </ul> |                 |            |                      |   |   | Guardar                               | Cancelar                  |

Se pulsa Guardar y aparece la ventana de petición del PIN

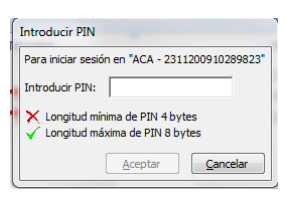

Se introduce el PIN, se pulsa Aceptar y aparece el documento firmado.

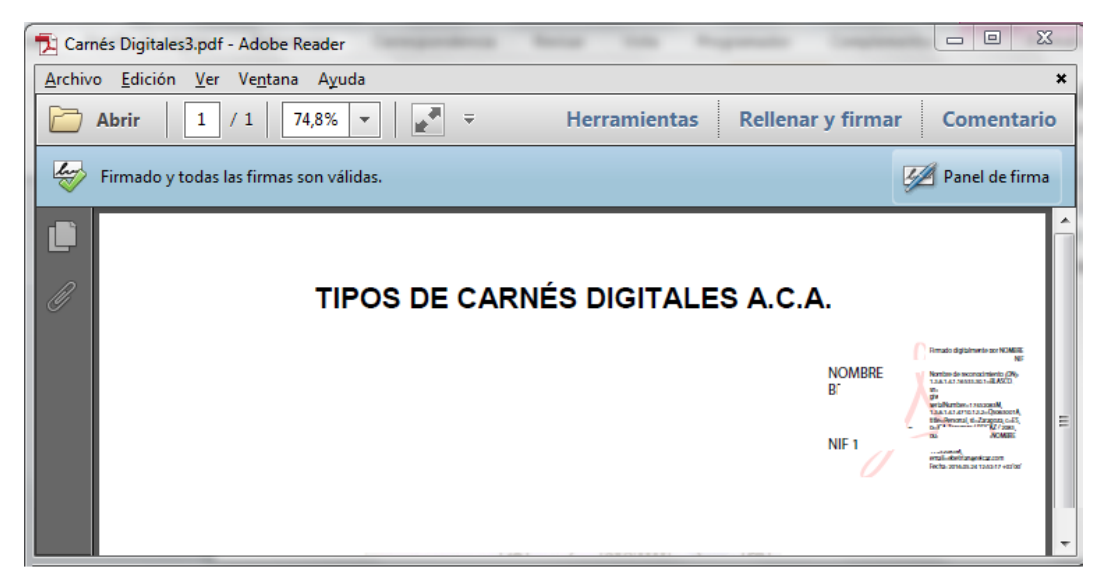